#### **Developer Pro USA** 60 UNIT CONDOMINIUM DEVELOPMENT EXAMPLE

## INTRODUCTION

This example uses the Condominiums & Townhouses template.

This practice example consists of three Sections;

- The input information for the project
   Explanation of Developer special features for carrying out development analysis
- 3. The instructions for entering the project data

## **PROJECT INFORMATION**

Property Name: Arcadia Place Description: 60 Condominium Project Building Area 65,000 Sq Ft Total No. of Units: 60 Land Area: 22,750 Sq Ft Frontage: 175 Ft

#### Land & Dev. Costs Folder

#### Land Costs sub folder

| Description | <u>Amount</u> | Hard Cost | Soft Cost |
|-------------|---------------|-----------|-----------|
| Land        | \$5,000,000   | ✓         |           |
| Legal Fees  | \$10,000      |           | ~         |
| Appraisal   | \$8,000       |           | ✓         |

#### Site Preparation sub folder

| Description              | <u>Amount</u> | Hard Cost | Soft Cost |
|--------------------------|---------------|-----------|-----------|
| Site Clearing            | \$25,000      | ✓         |           |
| Site Servicing Costs     | \$150,000     | ✓         |           |
| Miscellaneous Site Costs | \$10,000      | ✓         |           |

## **Construction sub folder**

| <b>Description</b> | Amount                                   | <u>QTY</u> | Hard Cost | Soft Cost |
|--------------------|------------------------------------------|------------|-----------|-----------|
| Building           | \$190.00 per Unit of Total Building Area | N/A        | ✓         |           |
| Parking            | \$25,000 per Parking Space               | 75         | ✓         |           |

#### **Professional Fees sub folder**

| Description <u>Amount</u>   |                                         | Hard Cost | Soft Cost |
|-----------------------------|-----------------------------------------|-----------|-----------|
| Architectural & Engineering | 8.00% of Construction & Site Prep Costs |           | √         |
| Geo-Scientists              | \$20,000                                |           | ✓         |
| Mortgage Brokerage Fees     | \$35,000                                |           | √         |

#### **City Fees sub folder**

| Description      | Amount                                 | Hard Cost | Soft Cost |
|------------------|----------------------------------------|-----------|-----------|
| Application Fees | \$5,000 per Unit x Total No. of Units  |           | ✓         |
| Connection Fees  | \$3,000 per Unit x Total No. of Units  |           | √         |
| Inspection Fees  | \$2,500 per Unit x Total No. of Units  |           | ✓         |
| Impact Fees      | \$20,000 per Unit x Total No. of Units |           | ✓         |
| Property Taxes   | \$65,000                               |           | ✓         |

## Miscellaneous sub folder

| Description         | <u>Amount</u> | Hard Cost | Soft Cost |
|---------------------|---------------|-----------|-----------|
| Miscellaneous Costs | \$25,000      | ✓         |           |

## **Contingency Allowance**

8.00% of Land, Dev. & Financing Costs

#### **Construction Financing Folder**

Equity: \$7,000,000 Interest Rate: 8.00%

Development Time Pre-Construction Period: 7 Months Construction Time: 14 Months Sales Period: 8 Months

#### **Unit Sales Folder**

| <b>Description</b> | <u>Entry</u>       | <u>QTY</u> |
|--------------------|--------------------|------------|
| One Bedrooms       | \$520,000 per Unit | 15         |
| Two Bedrooms       | \$570,000 per Unit | 34         |
| Three Bedrooms     | \$610,000 per Unit | 9          |
| Penthouse          | \$950,000 per Unit | 2          |

## Selling Expenses Folder

### **Real Estate Commission**

5.00% of Sale Price

#### Selling Expenses

Marketing & Advertising: \$27,000 Legal Fees: 2.00% of Sale Price

# INSTRUCTIONS FOR ENTERING THE PROJECT INTO DEVELOPER PRO

#### **Getting started**

The first step is to open the Developer Pro Template "Condominiums & Townhouses" as follows:

- 1. Open Developer Pro.
- 2. Select the Investit Templates folder

| Quick P | roforma Condominiums & Townhouses 🚽 | - |
|---------|-------------------------------------|---|
| Quick F | roforma Industrial                  |   |
| Quick F | roforma Land Subdivisions           |   |
| Quick F | roforma Mixed Use Building          |   |
| Quick F | roforma Office                      |   |
| Quick F | roforma Rental Apartment Building   |   |
| Quick F | roforma Retail                      |   |
|         |                                     |   |
|         |                                     |   |
|         | Onen                                |   |
|         | Open Help                           |   |

3. Select and open the Investit template "Condominiums & Townhouses"

#### Entering the project data and information

If you haven't done so already, you should take the time to fill out

My Company Info.

| Company Name    | Enteryour Company Personal Information and:                                                                                                    |
|-----------------|----------------------------------------------------------------------------------------------------|
| Personal Name   | 1) Footnotes that you want printed at the bottom of each page such<br>as brief Disclaimer Statement. The limit is 130 characters.                   |
| Address         | The footnote could be used to direct the reader to the Major<br>Disclaimer Statement entered below.                                                 |
| City            | 2) Disclaimer Statement. Use this option if your Disclaimer                                                                                         |
| State/Province  | Statement does not fit in 130 characters. The Disclaimer                                                                                            |
| Zip/Postal      | Citatement is available as a separate report.                                                                                                    |
| Country         | entries from the Reports Menu' - Report Pretrences you can select certain<br>entries from this screen that you wish to have printed on the reports. |
| Phone Number    |                                                                                                    |
| Mobile Number   | Footnotes (Printed at the bottom of each page e.g, Brief Disclaimer or                                                                              |
| Fax Number      |                                                                                                    |
| E-Mail          |                                                                                                    |
| Website         |                                                                                                    |
| Additional info | Disclaimer Statement                                                                                                    |
|                 | These settings are global for all Templates and Projects.                                                                                           |
|                 |                                                                                                    |

Note the sentence in red

# **PROJECT INFO Folder**

- Enter the Property Name: Arcadia Place
   Enter Description: 60 Condominium Project
   Enter Building Area: 65,000 Sq. Ft
- 4. Enter Total No. of Units: 60
- 5. Enter Land Area: 22,750 Sq. Ft
- 6. Enter Frontage: 175 Sq. Ft

The Project Info screen should look like this;

| 👺 Developer Pro 🛛 USA - Quick Proforma Condominium Development Pro 📃 🗔 🔀 |                            |                           |                            |                         |  |  |
|--------------------------------------------------------------------------|----------------------------|---------------------------|----------------------------|-------------------------|--|--|
| <u>F</u> ile <u>E</u> dit <u>R</u> eports                                | Tools Utilites Investit He | lp                        |                            |                         |  |  |
| 0 🖻 🖬 🖨                                                                  | 👗 🖻 🛍 🍈 My                 | Company Info. Prop        | erty Info. Client Info.    | Goal Seeking Notes      |  |  |
| Project<br>Info.                                                         | Land & Dev.<br>Costs       | Construction<br>Financing | Unit Sales                 | Selling<br>Expenses     |  |  |
| Report Headers                                                           |                            | E                         | tuilding                   |                         |  |  |
| Property Name                                                            | Arcadia Place 🗲            |                           | Building Area              | 65,000 Sq. Ft 🔶         |  |  |
| Description                                                              | 60 Condominium Project 🗲   | <b></b>                   | Total No. of Units 60      |                         |  |  |
| Edit Unit of Me                                                          | asure                      |                           |                            |                         |  |  |
|                                                                          |                            | L                         | and                        |                         |  |  |
|                                                                          |                            |                           | Land Area                  | 22,750 Sq. Ft 🔶         |  |  |
|                                                                          |                            |                           | Frontage                   | 175 Ft 🔶                |  |  |
|                                                                          |                            |                           | enlate: Ouist Desferre Con | deminiume () Teumheuree |  |  |
|                                                                          |                            | ler                       | nplate: Quick Proforma Con | aominiums & i ownhouses |  |  |

# LAND & DEV. COSTS folder

#### Land Costs sub folder

| Description | Amount      | Hard Cost | Soft Cost |
|-------------|-------------|-----------|-----------|
| Land        | \$5,000,000 | ✓         |           |
| Legal Fees  | \$10,000    |           | ✓         |
| Appraisal   | \$8,000     |           | ✓         |

| 🕏 Developer Pro-USA - Untitled Project Pro 📃 🗔 🔀                              |                                                                  |              |                   |                  |          |                    |                    |
|-------------------------------------------------------------------------------|------------------------------------------------------------------|--------------|-------------------|------------------|----------|--------------------|--------------------|
| <u>File Edit Reports Tools Utilites Investit H</u> elp                        |                                                                  |              |                   |                  |          |                    |                    |
| 🗅 🖆 🖬 🚳 🛣 🗈 🚳 My Company Info. Property Info. Client Info. Goal Seeking Notes |                                                                  |              |                   |                  |          |                    |                    |
| Project<br>Info.                                                              | Project Land & Dev.<br>Info. Costs Financing Unit Sales Expenses |              |                   |                  |          |                    | Selling<br>xpenses |
| Land Costs                                                                    | Site Preparation                                                 | Construction | Professional Fees | City Fees        | Miscel   | llaneous           | Contingency        |
| Costs                                                                         |                                                                  |              |                   |                  |          |                    |                    |
| Description                                                                   |                                                                  |              | Entry Choice      |                  | Qty      | Costs<br>Hard Soft | Amount             |
| Land                                                                          |                                                                  | Amoun        |                   | -                | —        | 00                 | \$0                |
| Legal Fees                                                                    |                                                                  | Amoun        |                   | *                | —        | 00                 | \$0                |
| Appraisal                                                                     |                                                                  | Amoun        | 1                 | ¥.               | —        | 00                 | \$0                |
| Add Insert Delete Edit Tabs Comments                                          |                                                                  |              |                   |                  |          |                    |                    |
|                                                                               |                                                                  |              | Temp              | late: Quick Prof | orma Con | dominiums          | s & Townhouses     |

The Land Costs sub folder should appear like this:

- Select row with Description 'Land'
   Enter the Amount: \$5,000,000
- Select row with Description 'Legal Fees'
   Enter the Amount: \$10,000
- 5. Select row with Description 'Appraisal'
- 6. Enter the Amount: \$8.000

The Land Costs sub folder should now look like this;

| 👺 Developer Pro 🛛 USA - Quick Proforma Condominium Development Pro 📃 🗔 🔀 |                                      |                                         |  |  |
|--------------------------------------------------------------------------|--------------------------------------|-----------------------------------------|--|--|
| <u>File Edit Reports Tools Utilites Investi</u>                          | t <u>H</u> elp                       |                                         |  |  |
|                                                                          | My Company Info. Property Info. Cli  | ent Info. Goal Seeking Notes            |  |  |
| Project Land & Dev.<br>Info. Costs                                       | Construction<br>Financing Unit S     | Sales Selling Expenses                  |  |  |
| Land Costs Site Preparation Cons                                         | truction Professional Fees City Fees | Miscellaneous Contingency               |  |  |
| Costs                                                                    |                                      |                                         |  |  |
| Description                                                              | Entry Choice                         | Gty Costs Amount                        |  |  |
| Land                                                                     | Amount                               | - · · · · · · · · · · · · · · · · · · · |  |  |
| Legal Fees                                                               | Amount                               | <u>- ○ \$10,000</u>                     |  |  |
| Appraisal                                                                | Amount                               | ✓ — C                                   |  |  |
| Add     Insert     Delete       Edit Tabs     Comments                   |                                      |                                         |  |  |

Click on the Site Preparation tab to go to the Site Preparation sub folder

#### Site Preparation sub folder

| <b>Description</b>       | <u>Amount</u> | Hard Cost | Soft Cost |
|--------------------------|---------------|-----------|-----------|
| Site Clearing            | \$25,000      | ✓         |           |
| Site Servicing Costs     | \$150,000     | ✓         |           |
| Miscellaneous Site Costs | \$10,000      | ✓         |           |

The Site Preparation sub folder should appear like this;

| 👺 Developer Pro USA - Untitled Project         | Pro                            |                    |                    | _ 🗆 🖂             |
|------------------------------------------------|--------------------------------|--------------------|--------------------|-------------------|
| <u>File Edit Reports Tools Utilites Invest</u> | tit <u>H</u> elp               |                    |                    |                   |
| 🗅 🖆 🖬 🍯 👗 🛍 💼                                  | My Company Info. Property Info | Client Info.       | Goal See           | king Notes        |
| Project Land & Dev.<br>Info. Costs             | Construction<br>Financing      | Unit Sales         | S<br>Ex            | Selling<br>penses |
| Land Costs Site Preparation Cons               | struction Professional Fees Ci | ty Fees Miscell    | aneous             | Contingency       |
| Costs                                          |                                |                    |                    |                   |
| Description                                    | Entry Choice                   | Gty                | Costs<br>Hard Soft | Amount            |
| Site Clearing                                  | Amount                         | - 1                | 00                 | \$0               |
| Site Servicing Costs                           | Amount                         | <u> </u>           | • ·                | \$0               |
| Micellaneous Site Costs                        | Amount                         | <u> </u>           | $\odot$ $\circ$    | \$0               |
| Add Insert Delete                              |                                |                    |                    |                   |
| Edit Tabs                                      |                                |                    |                    | Comments          |
|                                                | Template: 0                    | uick Proforma Conc | Iominiums          | & Townhouses      |

Steps for entering the Site Preparation

- 1. Select row with Description 'Site Clearing'
- 2. Enter the Amount: \$25,000
- 3. Select row with Description 'Site Servicing Costs'
- 4. Enter the Amount: \$150,000
- 5. Select row with Description 'Appraisal'
- 6. Enter the Amount: \$10,000

| 🌮 Developer Pro 🛛 USA - Quick Proforma Condominium Development Pro 📃 🗖 🔀      |                             |                        |                    |                  |  |
|-------------------------------------------------------------------------------|-----------------------------|------------------------|--------------------|------------------|--|
| <u>File Edit Reports Tools Utilites Invest</u>                                | tit <u>H</u> elp            |                        |                    |                  |  |
| 🗅 😂 🖬 🚳 🕼 🔯 🕼 My Company Info. Property Info. Client Info. Goal Seeking Notes |                             |                        |                    |                  |  |
| Project Land & Dev.<br>Info. Costs                                            | Construction<br>Financing   | Unit Sales             | S<br>Exp           | elling<br>penses |  |
| Land Costs Site Preparation Con                                               | struction Professional Fees | City Fees Miscell      | aneous             | Contingency      |  |
| Costs                                                                         |                             |                        |                    |                  |  |
| Description                                                                   | Entry Choice                | Gty                    | Costs<br>Hard Soft | Amount           |  |
| Site Clearing                                                                 | Amount                      | - 1                    | 00                 | \$ 25,000        |  |
| Site Servicing Costs                                                          | Amount                      | <u> </u>               | • •                | \$150,000        |  |
| Micellaneous Site Costs                                                       | Amount                      | <u> </u>               | • C                | \$10,000         |  |
| Add Insert Delete Edit Tabs Comments                                          |                             |                        |                    |                  |  |
|                                                                               | Template                    | e: Quick Proforma Conc | lominiums          | & Townhouses     |  |

The Site Preparation sub fold should now look like this;

Click on the Construction tab to go to the Construction sub folder

# Construction sub folder

| Description | Amount                                   | <u>QTY</u> | Hard Cost | Soft Cost |
|-------------|------------------------------------------|------------|-----------|-----------|
| Building    | \$190.00 per Unit of Total Building Area | N/A        | ✓         |           |
| Parking     | \$25,000 per Parking Space               | 75         | ✓         |           |

The Construction sub folder should appear like this;

| 👺 Developer Pro USA - Untitled Project                                      | Pro             |                   |                   |         |                    | _ 🗆 🛛          |
|-----------------------------------------------------------------------------|-----------------|-------------------|-------------------|---------|--------------------|----------------|
| <u>File Edit Reports Tools Utilites Invest</u>                              | it <u>H</u> elp |                   |                   |         |                    |                |
| D 😂 🖬 🚳 🔀 🗊 My Company Info. Property Info. Client Info. Goal Seeking Notes |                 |                   |                   |         |                    |                |
| Project Land & Dev.<br>Info. Costs Financing Unit Sales Expenses            |                 |                   |                   |         |                    |                |
| Land Costs Site Preparation Cons                                            | truction        | Professional Fees | City Fees         | Miscel  | laneous            | Contingency    |
| Costs                                                                       |                 |                   |                   |         |                    |                |
| Description                                                                 |                 | Entry Choice      |                   | Qty     | Costs<br>Hard Soft | Amount         |
| Building                                                                    | Amount          |                   | -                 | —       | 00                 | \$0            |
| Parking                                                                     | \$ per Parki    | ing Space         | <b>_</b>          | 0       | • •                | \$0            |
| Add     Insert     Delete       Edit Tabs     Comments                      |                 |                   |                   |         |                    |                |
|                                                                             |                 | Temp              | late: Quick Profo | rma Con | dominiums          | s & Townhouses |

Steps for entering the Construction Costs

- Select row with Description 'Building'
   Select the Entry Choice "\$ per Unit of Total Building Area"
- 3. Enter the Amount: \$190.00
- 4. Select row with Description 'Parking'
- 5. Enter the Qty: 75
   6. Enter the Amount: \$25,000

The Construction sub folder should now look like this;

| 😂 Developer Pro 🛛 USA - Quick Proforma Condominium Development Pro 📃 🗔 🔀 |                               |                            |                   |           |                    |                    |
|--------------------------------------------------------------------------|-------------------------------|----------------------------|-------------------|-----------|--------------------|--------------------|
| <u>File Edit Reports Tools Utilites</u>                                  | <u>I</u> nvestit <u>H</u> elp | )                          |                   |           |                    |                    |
| 🗅 🛩 🖬 🚭 👗 🖻 🛍                                                            | My C                          | ompany Info. Propert       | y Info. Clier     | nt Info.  | Goal See           | eking Notes        |
| Project Lan<br>Info. C                                                   | d & Dev.<br>Costs             | Construction<br>Financing  | Unit Sal          | es        | E                  | Selling<br>xpenses |
| Land Costs Site Preparation                                              | Construction                  | Professional Fees          | City Fees         | Miscell   | aneous             | Contingency        |
| Costs                                                                    |                               |                            |                   |           |                    |                    |
| Description                                                              |                               | Entry Choice               |                   | Qty       | Costs<br>Hard Soft | Amount             |
| Building                                                                 | \$ per Ur                     | nit of Total Building Area | <u>-</u>          | 65,000    | 00                 | \$ 190.00          |
| Parking                                                                  | \$ per Pa                     | arking Space               | ×                 | 75        | • •                | \$ 25,000          |
|                                                                          |                               |                            |                   |           |                    |                    |
| Add Insert Delete                                                        |                               |                            |                   |           |                    |                    |
| Edit Tabs                                                                |                               |                            |                   |           |                    | Comments           |
|                                                                          |                               | Temp                       | late: Quick Profe | orma Cono | dominiums          | s & Townhouses     |

Click on the Professional Fees tab to go to the Professional Fees sub folder

## **Professional Fees sub folder**

| Description                 | Amount                                  | Hard Cost | Soft Cost |
|-----------------------------|-----------------------------------------|-----------|-----------|
| Architectural & Engineering | 8.00% of Construction & Site Prep Costs |           | ✓         |
| Geo-Scientists              | \$20,000                                |           | ✓         |
| Mortgage Brokerage Fees     | \$35,000                                |           | ✓         |

| Peveloper Pro LISA - Untitled Project                  | Pro                                    |                 |                     |  |
|--------------------------------------------------------|----------------------------------------|-----------------|---------------------|--|
| Eila Edit Danarte Toole Litilitae Invas                | it Help                                |                 |                     |  |
| File Edit Kepons Tools Onites inves                    |                                        |                 |                     |  |
|                                                        | My Company Info. Property Info. Clier  | nt Info. Goal   | Seeking Notes       |  |
| Project Land & Dev.<br>Info. Costs                     | Construction<br>Financing Unit Sal     | les             | Selling<br>Expenses |  |
| Land Costs Site Preparation Con                        | struction Professional Fees City Fees  | Miscellaneous   | Contingency         |  |
| Costs                                                  |                                        |                 |                     |  |
| Description                                            | Entry Choice                           | Cost<br>Hard S  | s Amount            |  |
| Architectural & Engineering                            | % of Construction & Site Prep. Costs 📃 | <u> </u>        | 0.00%               |  |
| _Geo-Scientists                                        | Amount 💌                               | - 00            | \$0                 |  |
| Mortgage Brokerage Fees                                | Amount 💌                               | - 00            | \$0                 |  |
| Appraisal Fee                                          | Amount                                 | - c @           | \$0                 |  |
| Legal Fee                                              | Amount 💌                               | - 00            | \$0                 |  |
| Other Professional Fees                                | Amount                                 | — – – e         | \$0                 |  |
| Add     Insert     Delete       Edit Tabs     Comments |                                        |                 |                     |  |
|                                                        | Template: Quick Profe                  | orma Condominiu | ims & Townhouses    |  |

The Professional Fees sub folder should appear like this;

Steps for entering the Professional Fees

- 1. Select row with Description 'Architectural & Engineering'
- 2. Enter the Amount: 8.00%
- 3. Select row with Description 'Geo-Scientists'
- 4. Enter the Amount: \$20,000
- 5. Select row with Description 'Mortgage Brokerage Fees'
- 6. Enter the Amount: \$35,000
- 7. Select row with Description 'Appraisal Fee'
- 8. Click on the Delete button
- 9. Select row with Description 'Legal Fee'
- 10. Click on the Delete button
- 11. Select row with Description 'Other Professional Fees'
- 12. Click on the Delete button

| 👺 Developer Pro 🛛 USA - Quick Proforma Condominium Development Pro 📃 🗔 🔀    |                                      |                   |                    |                    |  |
|-----------------------------------------------------------------------------|--------------------------------------|-------------------|--------------------|--------------------|--|
| <u>File Edit Reports T</u> ools <u>U</u> tilites Investit <u>H</u> elp      |                                      |                   |                    |                    |  |
| 🗅 😂 🖬 🚳 🛣 🗈 My Company Info. Property Info. Client Info. Goal Seeking Notes |                                      |                   |                    |                    |  |
| Project Land & Dev.<br>Info. Costs                                          | Construction<br>Financing            | Unit Sales        | B                  | Selling<br>(penses |  |
| Land Costs Site Preparation Cons                                            | struction Professional Fees City     | Fees Miscell      | aneous             | Contingency        |  |
| Costs                                                                       |                                      |                   |                    |                    |  |
| Description                                                                 | Entry Choice                         | Gty               | Costs<br>Hard Soft | Amount             |  |
| Architectural & Engineering                                                 | % of Construction & Site Prep. Costs | <u> </u>          | 0 0                | 8.00%              |  |
| _Geo-Scientists                                                             | Amount                               | <u> </u>          | 0.0                | \$ 20,000          |  |
| Mortgage Brokerage Fees                                                     | Amount                               | <u> </u>          | $\circ \circ$      | \$ 35,000          |  |
| Add Insert Delete                                                           |                                      |                   |                    |                    |  |
| Edit Tabs                                                                   |                                      |                   |                    | Comments           |  |
|                                                                             | Template: Qu                         | ick Proforma Cond | dominiums          | & Townhouses       |  |

The Professional Fees sub folder should look like this;

Click on the City Fees tab to go to the City Fees sub folder

# City Fees sub folder

| Description      | Amount                                 | Hard Cost | Soft Cost |
|------------------|----------------------------------------|-----------|-----------|
| Application Fees | \$5,000 per Unit x Total No. of Units  |           | ✓         |
| Connection Fees  | \$3,000 per Unit x Total No. of Units  |           | ✓         |
| Inspection Fees  | \$2,500 per Unit x Total No. of Units  |           | ✓         |
| Impact Fees      | \$20,000 per Unit x Total No. of Units |           | ✓         |
| Property Taxes   | \$65,000                               |           | ✓         |

| ····· ··· · · · · · · · · · · · · · ·                                                                                                     |                                       |          |                    |                   |
|----------------------------------------------------------------------------------------------------|---------------------------------------|----------|--------------------|-------------------|
| http://www.commonscience.com/www.commonscience.com/www.com/www.cow/www.cow/www | Pro                                   |          |                    |                   |
| <u>File Edit Reports Tools Utilites Invest</u>                                                                                                    | t <u>H</u> elp                        |          |                    |                   |
| D 📽 🖬 🚳 👗 🖻 🛍 💿                                                                                                    | My Company Info. Property Info. Clien | t Info.  | Goal See           | king Notes        |
| Project Land & Dev.<br>Info. Costs                                                                                                    | Construction<br>Financing Unit Sale   | is 🛛     | Ex                 | Selling<br>penses |
| Land Costs Site Preparation Cons                                                                                                    | truction Professional Fees City Fees  | Miscell  | laneous            | Contingency       |
| Costs                                                                                                    |                                       |          |                    |                   |
| Description                                                                                                    | Entry Choice                          | Gty      | Costs<br>Hard Soft | Amount            |
| Application Fees                                                                                                    | Amount 🔄                              | —        | 00                 | \$0               |
| Connection Fees                                                                                                    | Amount 🔄                              | —        | 0.0                | \$0               |
| Inspection Fees                                                                                                    | Amount                                | —        | 00                 | \$0               |
| Impact Fees                                                                                                    | Amount 🗾                              | —        | 00                 | \$0               |
| Property Taxes                                                                                                    | Amount 🔄                              | —        | 00                 | \$0               |
| Add Insert Delete Edit Tabs Comments                                                                                                    |                                       |          |                    |                   |
|                                                                                                    | Template: Quick Profo                 | rma Cono | dominiums          | & Townhouses      |

The City Fees sub folder should appear like this;

Steps for entering the City Fees

- 1. Select row with Description 'Application Fees'
- 2. Select the Entry Choice: "\$ per Unit x Total No. of Units"
- 3. Enter the Amount: \$5,000
- 4. Select row with Description 'Connection Fees'
- 5. Select the Entry Choice: "\$ per Unit x Total No. of Units"
- 6. Enter the Amount: \$3,000
- 7. Select row with Description 'Inspection Fees'
- 8. Select the Entry Choice: "\$ per Unit x Total No. of Units"
- 9. Enter the Amount: \$2,500
- 10. Select row with Description 'Impact Fees'
- 11. Select the Entry Choice: "\$ per Unit x Total No. of Units"
- 12. Enter the Amount: \$20,000
- 13. Select row with Description 'Property Taxes'
- 14. Enter the Amount: \$65,000

| 👺 Developer Pro 🛛 USA - Quick Proforma Condominium Development Pro 📃 🗔 🔯 |                                                                               |                      |                           |                   |           |             |                   |
|--------------------------------------------------------------------------|-------------------------------------------------------------------------------|----------------------|---------------------------|-------------------|-----------|-------------|-------------------|
| <u>File Edit Reports</u>                                                 | <u>T</u> ools <u>U</u> tilites <u>I</u>                                       | nvestit <u>H</u> elp |                           |                   |           |             |                   |
|                                                                          | D 😂 🖬 🚳 🔏 🗈 😰 My Company Info. Property Info. Client Info. Goal Seeking Notes |                      |                           |                   |           | eking Notes |                   |
| Project<br>Info.                                                         | Land &<br>Cost                                                                | Dev.<br>ts           | Construction<br>Financing | Unit Sal          | es 🛛      | ;<br>Đ      | Selling<br>penses |
| Land Costs Site                                                          | e Preparation                                                                 | Construction         | Professional Fees         | City Fees         | Miscell   | aneous      | Contingency       |
| Costs                                                                    |                                                                               |                      |                           |                   |           |             |                   |
| Des                                                                      | Description Entry Choice Qty Costs Hard Soft Amount                           |                      |                           |                   |           | Amount      |                   |
| Application Fees                                                         |                                                                               | \$ per Unit          | x Total No.of Units       | <u>.</u>          | 60        | 0 0         | \$ 5,000.00       |
| Connection Fees                                                          |                                                                               | \$ per Unit          | × Total No.of Units       | *                 | 60        | 00          | \$ 3,000.00       |
| Inspection Fees                                                          |                                                                               | \$ per Unit          | × Total No.of Units       | *                 | 60        | 00          | \$ 2,500.00       |
| Impact Fees                                                              |                                                                               | \$ per Unit          | × Total No.of Units       | ¥                 | 60        | 00          | \$ 20,000.00      |
| Property Taxes                                                           |                                                                               | Amount               |                           | ×                 | —         | 0.0         | \$ 65,000         |
| Add     Insert     Delete       Edit Tabs     Comments                   |                                                                               |                      |                           |                   |           |             |                   |
|                                                                          |                                                                               |                      | Temp                      | late: Quick Profe | orma Cono | dominiums   | & Townhouses      |

The City Fees sub folder should look like this;

Click on the Miscellaneous tab to go the Miscellaneous sub folder

## Miscellaneous sub folder

| <b>Description</b>  | <u>Amount</u> | Hard Cost | Soft Cost |
|---------------------|---------------|-----------|-----------|
| Miscellaneous Costs | \$25,000      | ✓         |           |

The Miscellaneous sub folder should appear like this;

| Eile Edit Reports Tools Utilites Investit Help         Eile Edit Reports Tools Utilites Investit Help         Image: Second Second Secon | Notes                                                                           |  |  |  |  |
|----------------------------------------------------------------------------------------------------|---------------------------------------------------------------------------------|--|--|--|--|
| Direct     Land & Dev.     Construction     Unit Sales     Selling       Project     Costs     Construction     Unit Sales     Selling                                                                                                    | Notes                                                                           |  |  |  |  |
| Project Land & Dev. Construction Unit Sales Selling                                                                                                    | D 😂 🖬 🚳 🚯 🗈 🛍 🗊 My Company Info. Property Info. Client Info. Goal Seeking Notes |  |  |  |  |
| into. Expenses                                                                                                    |                                                                                 |  |  |  |  |
| Land Costs Site Preparation Construction Professional Fees City Fees Miscellaneous Conting                                                                                                    | ency                                                                            |  |  |  |  |
| Costs                                                                                                    |                                                                                 |  |  |  |  |
| Description Entry Choice Qty Costs Hard Soft Amount                                                                                                    | t                                                                               |  |  |  |  |
| Miscellaneous costs Amount 🗾 — 💿 🔘                                                                                                    | \$0                                                                             |  |  |  |  |
| Add Insert Delete Edit Tabs Comme                                                                                                    | nts                                                                             |  |  |  |  |

Steps for entering the Miscellaneous

- 1. Select row with Description 'Miscellaneous costs'
- 2. Enter the Amount: \$25,000

The Miscellaneous sub folder should now look like this;

| 😵 Developer Pro 🛛 USA - (     | Quick Proforma (                   | Condomii       | nium Development Pro      |                  |          |                    | _ 🗆 🔀              |
|-------------------------------|------------------------------------|----------------|---------------------------|------------------|----------|--------------------|--------------------|
| <u>File Edit Reports Tool</u> | ls <u>U</u> tilites <u>I</u> nvest | t <u>H</u> elp |                           |                  |          |                    |                    |
|                               | Pa 🛍 🐵                             | My Co          | mpany Info. Property      | / Info. Clier    | nt Info. | Goal See           | king Notes         |
| Project<br>Info.              | Land & Dev.<br>Costs               |                | Construction<br>Financing | Unit Sal         | es       | ) e                | Selling<br>xpenses |
| Land Costs Site Pre           | paration Cons                      | truction       | Professional Fees         | City Fees        | Miscel   | laneous            | Contingency        |
| Costs                         |                                    |                |                           |                  |          |                    |                    |
| Descriptio                    | n                                  |                | Entry Choice              |                  | Gty      | Costs<br>Hard Soft | Amount             |
| Miscellaneous costs           |                                    | Amount         |                           | <u>×</u>         | —        | 00                 | \$ 25,000          |
| Add Insert Del                | ete                                |                | Tama                      |                  |          |                    | Comments           |
|                               |                                    |                | Temp                      | ate: Quick Profo | rma Con  | dominiums          | & Townhouses       |

Click on the Contingency tab to go to the Contingency sub folder

## **Contingency Allowance**

8.00% of Land, Dev. & Financing Costs

The Contingency sub folder should appear like this;

| 😵 Developer Pro 🛛 USA - Untitled                                   | Project Pro                     |                           |                     |                | _ 🗆 🖂               |
|--------------------------------------------------------------------|---------------------------------|---------------------------|---------------------|----------------|---------------------|
| <u>File E</u> dit <u>R</u> eports <u>T</u> ools <u>U</u> tilite    | s <u>I</u> nvestit <u>H</u> elp |                           |                     |                |                     |
| D 🛩 🖬 🕔 👗 🖻 I                                                      | 🖹 🗊 My Co                       | ompany Info. Propert      | y Info. Client      | Info. Goal Se  | eking Notes         |
| Project La<br>Info.                                                | nd & Dev.<br>Costs              | Construction<br>Financing | Unit Sales          | ;<br>}         | Selling<br>Expenses |
| Land Costs Site Preparation                                        | Construction                    | Professional Fees         | City Fees           | Miscellaneous  | Contingency         |
| Contingency Allowance<br>% of Land, Dev. & Financing Costs 💌 0.00% |                                 |                           |                     |                |                     |
| Edit Tabs                                                          |                                 |                           |                     |                | Comments            |
|                                                                    |                                 | Temp                      | late: Quick Proforr | na Condominium | s & Townhouses      |

Steps for entering the Contingency

1. Enter the Amount: 8.00%

The Contingency folder should now appear like this;

| 😵 Developer Pro USA -                                              | Quick Proforma Condomi                             | inium Development Pro         | )                      | _ 🗆 🛛                     |
|--------------------------------------------------------------------|----------------------------------------------------|-------------------------------|------------------------|---------------------------|
| <u>File Edit R</u> eports <u>T</u> oo                              | ols <u>U</u> tilites <u>I</u> nvestit <u>H</u> elp |                               |                        |                           |
|                                                                    | ሬ 🗈 🛍 🍈 My Co                                      | ompany Info. P <u>r</u> opert | y Info. Client Info.   | Goal Seeking Notes        |
| Project<br>Info.                                                   | Land & Dev.<br>Costs                               | Construction<br>Financing     | Unit Sales             | Selling<br>Expenses       |
| Land Costs Site Pre                                                | eparation Construction                             | Professional Fees             | City Fees Mi           | scellaneous Contingency   |
| Contingency Allowance<br>% of Land, Dev. & Financing Costs 💌 8.00% |                                                    |                               |                        |                           |
| Edit Tabs                                                          |                                                    |                               |                        | Comments                  |
|                                                                    |                                                    | Temp                          | late: Quick Proforma ( | Condominiums & Townhouses |

Click on the Construction Financing tab to go to the Construction Financing Folder

## CONSTRUCTION FINANCING FOLDER

Equity: \$7,000,000 Interest Rate: 8.00%

Development Time Pre-Construction Period: 7 Months Construction Time: 14 Months Sales Period: 8 Months

| Eile Edit Reports Tools Utilities Investit Help         Image: Selling Info.       My Company Info.       Property Info.       Client Info.       Goal Seeking         Project Info.       Land & Dev. Construction Financing       Unit Sales       Selling Expenses         Equity       Amount       \$0       Pre-Construction Period       0         Financing       Construction Loan. Interest Rate       0.000%       Sales Period       0                     |        | _                   |                                                                                        |                           | per Pro USA - Untitled Project Pro                                               | Developer          |
|----------------------------------------------------------------------------------------------------|--------|---------------------|----------------------------------------------------------------------------------------|---------------------------|----------------------------------------------------------------------------------|--------------------|
| Image: Project Info.       K Image: Project Construction Costs       My Company Info.       Property Info.       Client Info.       Goal Seeking Expenses         Project Info.       Land & Dev. Costs       Construction Financing       Unit Sales       Selling Expenses         Info.       Equity       Amount       \$ 0       Pre-Construction Period       0         Financing       Construction Loan. Interest Rate       0.000%       Sales Period       0 |        |                     |                                                                                        | lp                        | <u>Reports Tools U</u> tilites Investit <u>H</u> e                               | <u>File Edit R</u> |
| Project<br>Info.       Land & Dev.<br>Costs       Construction<br>Financing       Unit Sales       Selling<br>Expenses         Equity       Amount       \$ 0       Pre-Construction Period       0         Financing       Construction Loan. Interest Rate       0.000%       Sales Period       0                                                                                                    | Notes  | Goal Seeking        | rty Info. Client Info.                                                                 | Company Info. Prope       | 🖬 🖨 👗 🖻 🛍 📑 My                                                                   | D 🗳 🖬              |
| Equity       Development Time (in Months)         Amount       \$ 0         Financing       Construction Loan. Interest Rate       0.000%                                                                                                    |        | Selling<br>Expenses | Unit Sales                                                                             | Construction<br>Financing | Project Land & Dev.<br>Info. Costs                                               | Proje<br>Info      |
|                                                                                                    |        | lonths)             | Development Time (in M<br>Pre-Construction Period<br>Construction Time<br>Sales Period | \$ 0                      | Equity         Amount         Financing         Construction Loan. Interest Rate |                    |
| Financing Adjustment Factors         Equity Adjustment         Construction Loan                                                                                                    |        |                     |                                                                                        | 1.00                      | Financing Adjustment Factors<br>Equity Adjustment<br>Construction Loan           |                    |
| Description Amount                                                                                                    |        |                     |                                                                                        | Amount                    | Description                                                                      |                    |
| Land Costs 1.00                                                                                                    |        |                     |                                                                                        | 1.00                      | Land Costs                                                                       |                    |
| Site Preparation 0.75                                                                                                    |        |                     |                                                                                        | 0.75                      | Site Preparation                                                                 |                    |
| Construction 0.50                                                                                                    |        |                     |                                                                                        | 0.50                      | Construction                                                                     |                    |
| Professional Fees 0.75                                                                                                    |        |                     |                                                                                        | 0.75                      | Professional Fees                                                                |                    |
| City Fees 0.75                                                                                                    |        |                     |                                                                                        | 0.75                      | City Fees                                                                        |                    |
| Miscellaneous 0.50                                                                                                    |        |                     |                                                                                        | 0.50                      | Miscellaneous                                                                    |                    |
| Selling Expenses 0.50                                                                                                    |        |                     |                                                                                        | 0.50                      | Selling Expenses                                                                 |                    |
| Sales Period 0.50                                                                                                    |        |                     |                                                                                        | 0.50                      | Sales Period                                                                     |                    |
| Reset                                                                                                    |        | comments            | c                                                                                      |                           | Reset                                                                            |                    |
| Tomplete: Quick Bratema Condeminiums & Toursh                                                                                                    | houses | dominiumo 8 Toursh  | plate: Quick Broforms Con                                                              | Tom                       |                                                                                  |                    |

The Construction Financing Folder should appear like this;

Steps for entering the Construction Financing

- 1. Enter the Equity Amount: \$7,000,000
- 2. Enter the Construction Loan. Interest Rate: 8.00%
- 3. Enter the Pre-Construction Period: 7 Months
- 4. Enter the Construction Time: 14 Months
- 5. Enter the Sales Period: 8 Months

| Beveloper Pro USA - Quick Proforma Condomin                                                                                                    | ium Development P                          | ro                                                                                     |                        |
|----------------------------------------------------------------------------------------------------|--------------------------------------------|----------------------------------------------------------------------------------------|------------------------|
| Eile Edit Reports Tools Utilites Investit Help                                                                                                    |                                            |                                                                                        |                        |
| D 🛩 🖬 🖀 👗 🖻 🛍 💿 My Cor                                                                                                    | npany Info. Prope                          | erty Info. Client Info.                                                                | Goal Seeking Notes     |
| Project Land & Dev.<br>Info. Costs                                                                                                    | Construction<br>Financing                  | Unit Sales                                                                             | Selling<br>Expenses    |
| Equity         Amount       \$ 7,0         Financing         Construction Loan. Interest Rate       \$         Financing Adjustment Factors         Equity Adjustment         Construction Loan | 00,000 <b>←</b><br>3.000% <b>←</b><br>1.00 | Development Time (in M<br>Pre-Construction Period<br>Construction Time<br>Sales Period | onths)<br>7<br>14<br>8 |
| Description                                                                                                    | Amount                                     |                                                                                        |                        |
| Land Costs                                                                                                    | 1.00                                       |                                                                                        |                        |
| Site Preparation                                                                                                    | 0.75                                       |                                                                                        |                        |
| Construction                                                                                                    | 0.50                                       |                                                                                        |                        |
| Professional Fees                                                                                                    | 0.75                                       |                                                                                        |                        |
| City Fees                                                                                                    | 0.75                                       |                                                                                        |                        |
| Miscellaneous                                                                                                    | 0.50                                       |                                                                                        |                        |
| Selling Expenses                                                                                                    | 0.50                                       |                                                                                        |                        |
| Sales Period                                                                                                    | 0.50                                       |                                                                                        |                        |
| Reset                                                                                                    |                                            | c                                                                                      | omments                |
|                                                                                                    | Tem                                        | nplate: Quick Proforma Con                                                             | dominiums & Townhouses |

The Construction Financing Folder should look like this;

Click on the Unit Sales tab to go to the Unit Sales folder

# UNIT SALES FOLDER

| <b>Description</b> | Entry              | <u>QTY</u> |
|--------------------|--------------------|------------|
| One Bedrooms       | \$520,000 per Unit | 15         |
| Two Bedrooms       | \$570,000 per Unit | 34         |
| Three Bedrooms     | \$610,000 per Unit | 9          |
| Penthouse          | \$950,000 per Unit | 2          |

| not the second second s |          |                    |
|----------------------------------------------------------------------------------------------------|----------|--------------------|
| <u>File Edit Reports Tools Utilites Investit Help</u>                                                                                                    |          |                    |
| D 😂 🖬 🚳 🚯 My Company Info. Property Info. Client Info.                                                                                                    | Goal Se  | eking Notes        |
| Project Land & Dev. Construction Unit Sales<br>Info. Costs Financing                                                                                                    | E        | Selling<br>xpenses |
| Sales Revenue                                                                                                    |          |                    |
| Description Sale Price Based on                                                                                                    | Gty      | Price              |
| One Bedrooms \$per Unit                                                                                                    | 0        | \$0                |
| Two Bedrooms \$per Unit                                                                                                    | 0        | \$0                |
| Three Bedrooms \$ per Unit                                                                                                    | 0        | \$0                |
| Add Insert Delete                                                                                                    |          | Comments           |
| Template: Quick Proforma Con                                                                                                    | dominium | s & Townhouses     |

The Unit Sales folder should appear like this;

Steps for entering the Unit Sales

- 1. Select row with Description 'One Bedrooms'
- 2. Enter the Qty: 15
- 3. Enter the Amount: \$520,000
- 4. Select row with Description 'Two Bedrooms'
- 5. Enter the Qty: 34
- 6. Enter the Amount: \$570,000
- 7. Select row with Description 'Three Bedrooms'
- 8. Enter the Qty: 9
- 9. Enter the Amount: \$610,000

10. Click on the Add button

- 11. Select the new row
- 12. Enter the Description "Penthouse"
- 13. Enter the Qty: 2
- 14. Enter the Amount: \$950,000

| Eile       Edit       Reports       Tools       Utilites       Investit       Help         Image: Second Second Sec                                                                                |             |                     |
|----------------------------------------------------------------------------------------------------|-------------|---------------------|
| Image: Construction of the second second |             |                     |
| Project<br>Info.     Land & Dev.<br>Costs     Construction<br>Financing     Unit Sales       Sales Revenue                                                                                                    | Goal Se     | eeking Notes        |
| Sales Revenue     Description     Sale Price Based on     One Bedrooms     Sper Unit     Two Bedrooms     Sper Unit                                                                                                    | E           | Selling<br>Expenses |
| Description         Sale Price Based on           One Bedrooms         \$ per Unit           Two Bedrooms         \$ per Unit                                                                                                    |             |                     |
| One Bedrooms \$ per Unit Two Bedrooms \$ per Unit                                                                                                    | Gty         | Price               |
| Two Bedrooms \$ per Unit                                                                                                    | - 15        | \$ 520,000          |
|                                                                                                    | <u>-</u> 34 | \$ 570,000          |
| Three Bedrooms \$ per Unit                                                                                                    | 년 9         | \$ 610,000          |
| Penthouse \$ per Unit                                                                                                    | <u>-</u> 2  | \$ 950,000          |
| Add Insert Delete                                                                                                    | ndominium   | Comments            |

The Unit Sales folder should now look like this;

Click on the Selling Expenses tab to go to the Selling Expenses folder

#### **Selling Expenses Folder**

#### **Real Estate Commission**

5.00% of Sale Price

The Real Estate Commission should appear like this;

| Real Estate Commission |   |
|------------------------|---|
| Amount                 | - |
| \$ 0                   |   |

Entering the Real Estate Commission

- 1. Select "Fixed % of Sale Price" from the scroll down menu
- 2. Enter the Amount: 5.00%

The Real Estate Commission should now look like this;

| Real Estate Commission |   |
|------------------------|---|
| Fixed % of Sale Price  | • |
| 5.00%                  |   |

#### Selling Expenses

Marketing & Advertising: \$27,000 Legal Fees: 2.00% of Sale Price The Selling Expenses should appear like this;

| Selling Expenses        |           |     |         |     |
|-------------------------|-----------|-----|---------|-----|
| Description             | Entry Cho | ice | Expense |     |
| Marketing & Advertising | Amount    | -   |         | \$0 |
| Legal Fees              | Amount    | -   |         | \$0 |

- Entering the Selling Expenses 1. Select row 1 'Marketing & Advertising' 2. Enter Expense: \$27,000

  - Select row 2: 'Legal Fees'
     Entry Choice: "% of Sale Price"
  - 5. Enter Expense: 2.00%

The Selling Expenses should now appear like this;

| Description             | Entry Choice    |   | Expense  |
|-------------------------|-----------------|---|----------|
| Marketing & Advertising | Amount          | - | \$ 27,00 |
| Legal Fees              | % of Sale Price | * | 2.009    |

SAVE YOUR PROJECT